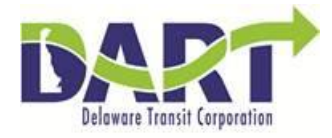

# IAM DE-SSO Documentation (Forgot User Id)

November 28, 2017

https://deldotportal/Tech-Innovation/DTC-Tech/HR/HR Projects (Completed)/92 HCM Upgrade/IAM SSO/Ready for Web Deployment

### Forgot User Id

### **DE-SSO** page

For assistance in recovering your User Id, click the Forgot User Id? link on the DE-SSO Sign on page

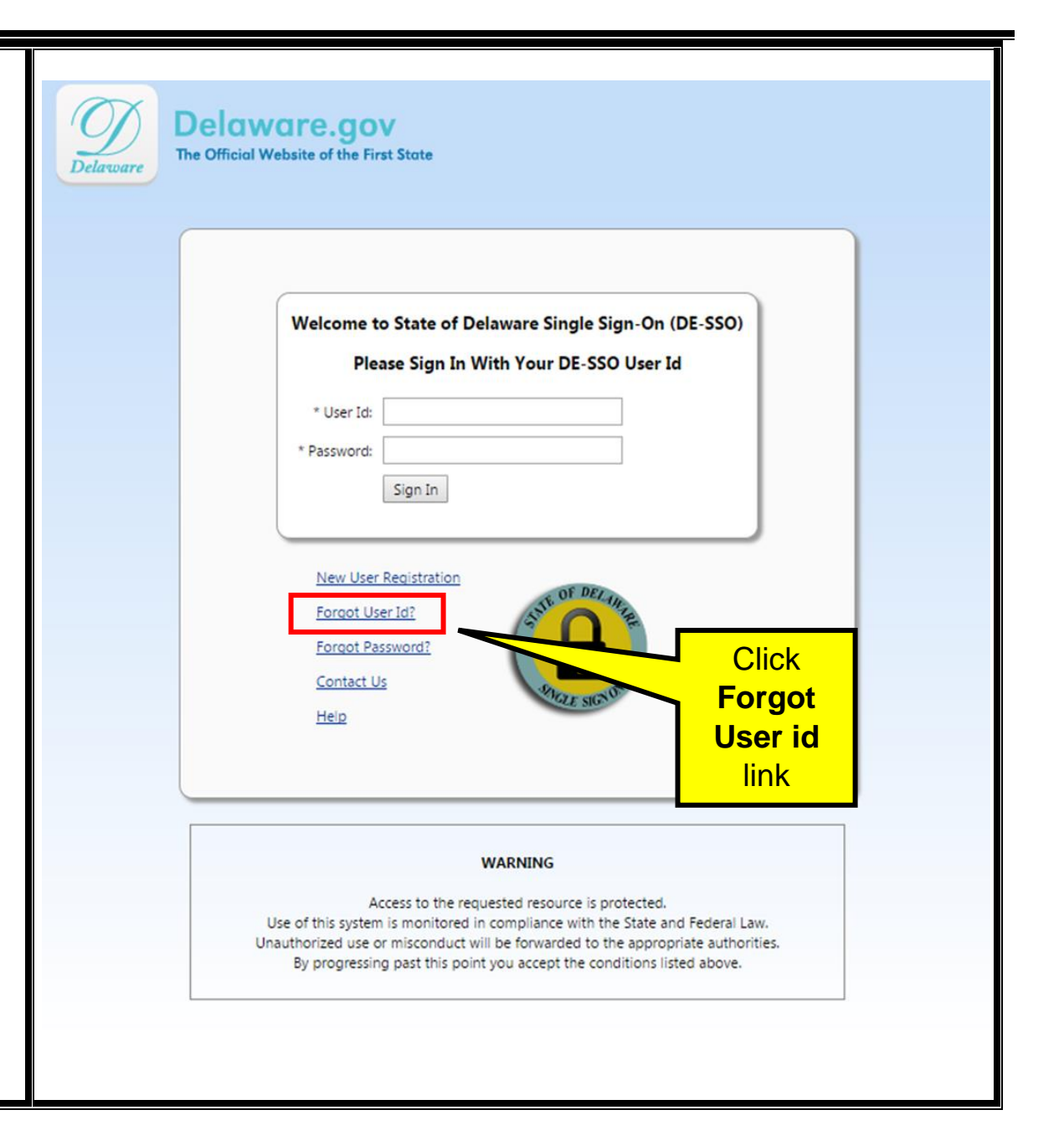

## Forgot User Id

## DTC Employee Access Page

| <ol> <li>Enter the E-mail Address<br/>you setup when you<br/>created your account</li> <li>OR</li> <li>Enter your most recently<br/>updated E-mail Address</li> </ol> | Delaware.gov       DTC employees can use their State E-mail address or Personal E-mail address         Forgot User Id       Submit         Please identify yourself       * Required field.         * E-mail Address       State of Delaware Employee Services - enter work email address |
|----------------------------------------------------------------------------------------------------|----------------------------------------------------------------------------------------------------|
| An email confirmation will<br>also appear in your<br>personal E-mail account                                                                                          | Depley Settings                                                                                                    |

### Forgot User Id

### New User Sign in Page

- View is based on your personal E-mail address
- 3. Access your E-mail account

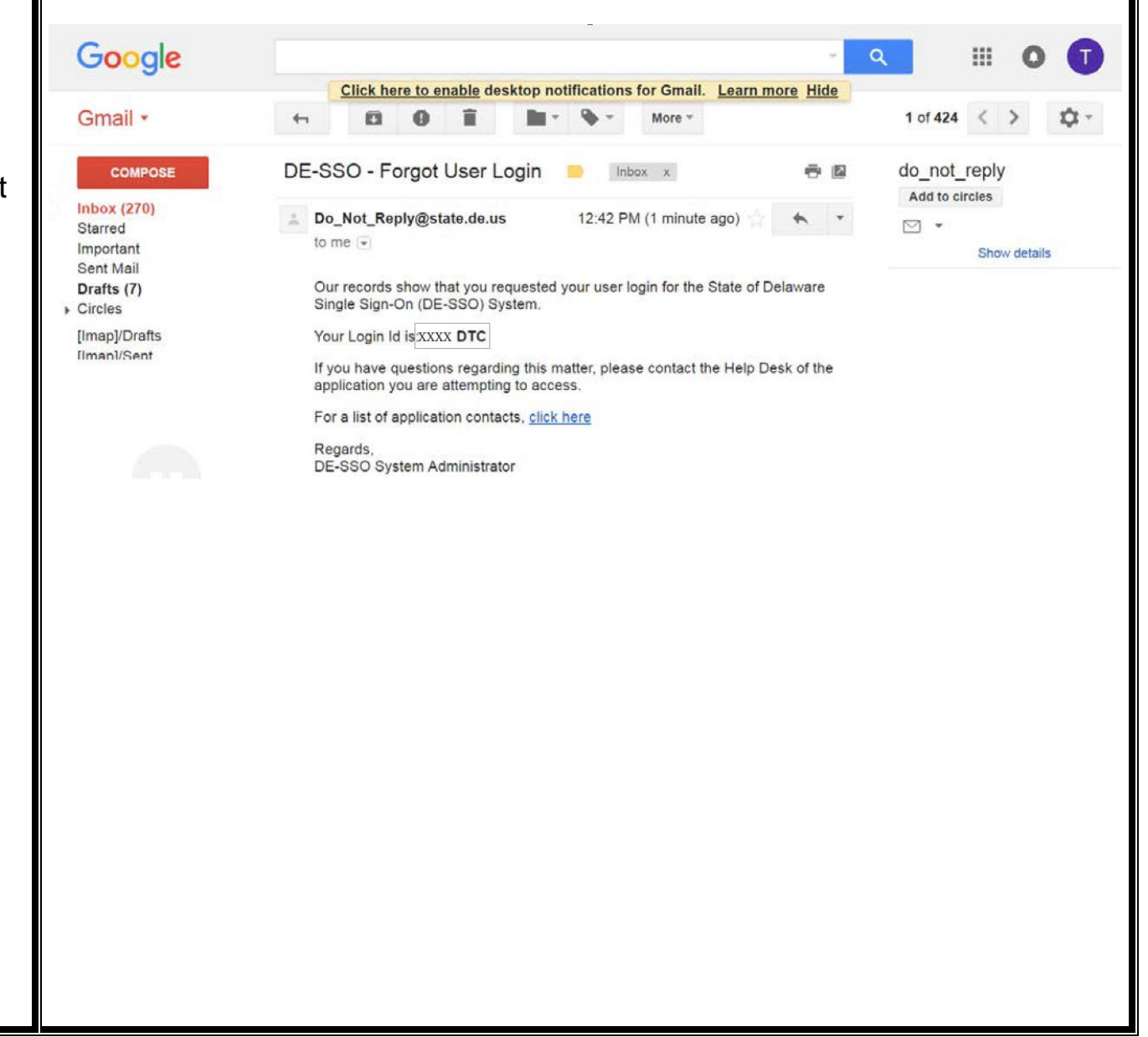